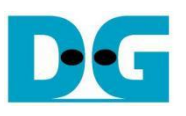

# **QUIC10GC-IP Demo Instruction**

## Table of Contents

| 1 | En   | /ironment Setup                 | .3 |
|---|------|---------------------------------|----|
| 2 | PC   | Setup                           | .4 |
|   | 2.1  | IP setting                      | .4 |
|   | 2.2  | Speed and duplex settings       | .5 |
|   | 2.3  | Network properties settings     | .6 |
| 3 | aio  | quic server                     | .9 |
|   | 3.1  | Run aioquic                     | .9 |
|   | 3.2  | Run Chrome web browser1         | 0  |
|   | 3.3  | Download with method GET1       | 11 |
|   | 3.4  | Upload with method POST1        | 2  |
| 4 | Ms   | Quic server1                    | 3  |
| 5 | QU   | IC10GCdemo setup1               | 4  |
| 6 | Ser  | ial Console1                    | 4  |
| 7 | Cor  | nmand detail1                   | 5  |
|   | 7.1  | Set Gateway IP Address1         | 5  |
|   | 7.2  | Set FPGA's IP Address1          | 5  |
|   | 7.3  | Set FPGA's MAC address1         | 5  |
|   | 7.4  | Load FPGA's network parameters1 | 5  |
|   | 7.5  | Set FPGA's Port Number1         | 5  |
|   | 7.6  | Enable showkey mode1            | 6  |
|   | 7.7  | Enable showcert mode1           | 7  |
|   | 7.8  | GET method1                     | 9  |
|   | 7.9  | POST method2                    | 21 |
|   | 7.10 | PERF method2                    | 23 |
| 8 | Rev  | vision History2                 | 25 |

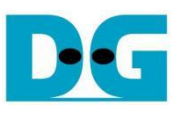

# **QUIC10GC-IP Demo Instruction**

#### Rev1.00 2-Jul-2024

This document provides detailed instructions to demonstrate the use of the QUIC Client 10Gbps IP core (QUIC10GC-IP) on our reference design, referred to "QUIC10GC-IP Reference Design", using the ZCU106 Evaluation Board. The QUIC10GC-IP is used as a medium to transfer data within a secure connection following the QUIC transport protocol version 1 standard (RFC9000). This process involves handling the TLS 1.3 handshake and dealing with data encryption and decryption.

The reference design uses the QUIC10GC-IP and manages the application layer of the IP. It is tailored to test the IP functionality, help users understand how to use the IP, and to offer flexibility for users in case they need to modify the design. There are two main applications demonstrated in this reference design: one is HTTP/3, as the application layer to streamline the HTTP data, and the other is a unique application protocol designed by an organization to use with their application.

This instruction will explain step-by-step how users can utilize the QUIC10GC-IP through our reference design for uploading and downloading data from two examples. aioquic is the first example, used to perform as a server using the HTTP/3, and the results are similar to those achieved by a web browser. Also, MsQuic is employed as a server to show the transfer performance using the unique application protocol.

Following our document guidelines, this document will describe how to set up the environment for the test, provide more details about our reference examples (aioquic and MsQuic), and instruct and show the results of the test, respectively.

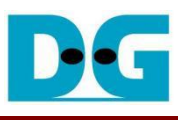

## 1 Environment Setup

To run the QUIC10GC-IP demo, please prepare following test environment.

- 1) FPGA development boards (ZCU106 board).
- 2) Test PC with 10 Gigabit Ethernet or connecting with 10 Gigabit Ethernet card.
- 3) 10 Gb Ethernet cable:
  - a) 10 Gb SFP+ Passive Direct Attach Cable (DAC) which has 1-m or less length
  - b) 10 Gb SFP+ Active Optical Cable (AOC)
  - c) 2x10 Gb SFP+ transceiver (10G BASE-R) with optical cable (LC to LC, Multimode)
- 4) Micro USB cable for JTAG connection connecting between ZCU106 board and Test PC.
- 5) Micro USB cable for UART connection connecting between ZCU106 board and Test PC.
- 6) Vivado tool for programming FPGA installed on Test PC.
- 7) Serial console software such as TeraTerm installed on PC. The setting on the console is Baudrate=115200, Data=8-bit, Non-parity and Stop=1.
- 8) Batch file named "QUIC10GCIPTest.bat" and its dependency files (To download these files, please visit our website at www.design-gateway.com).

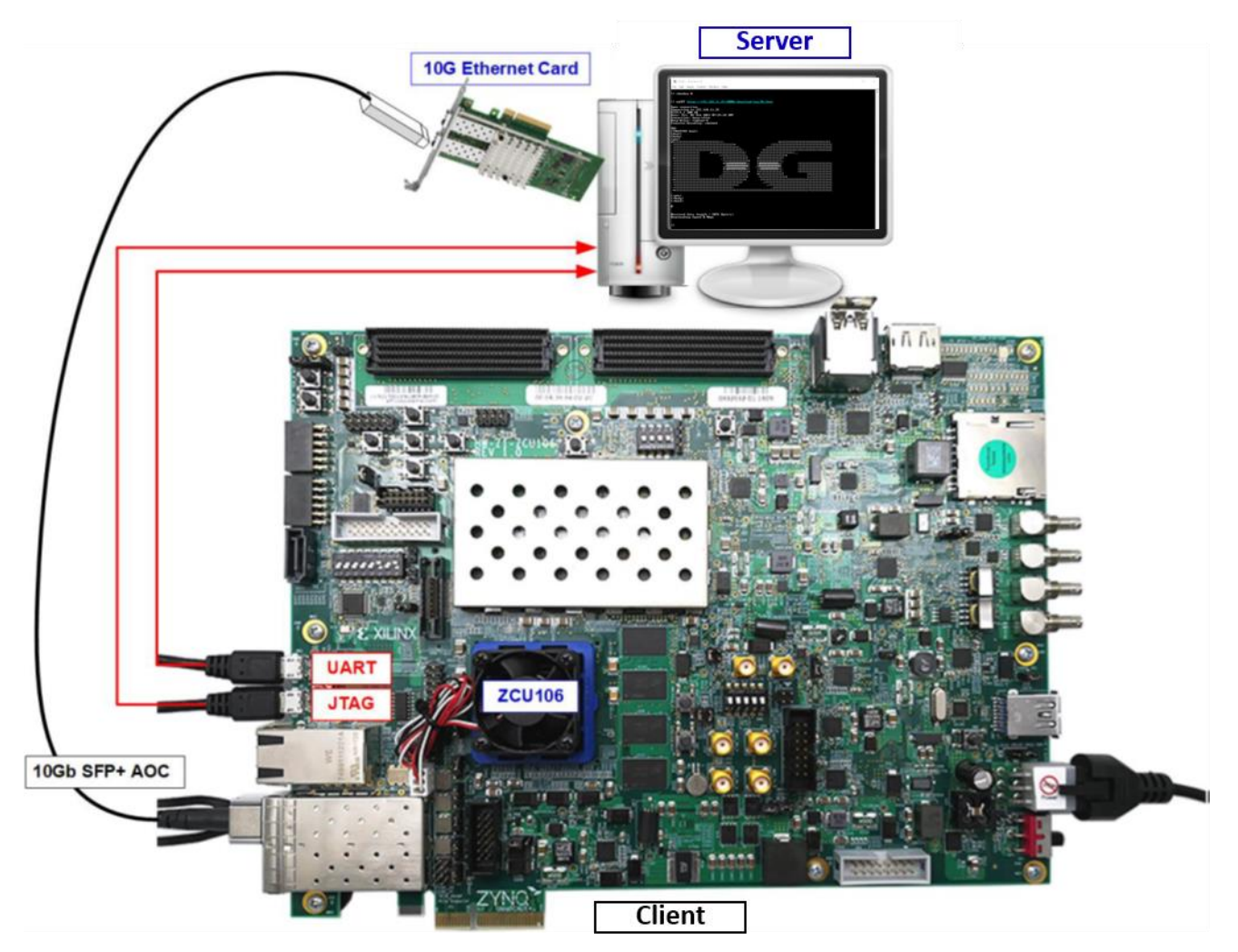

Figure 1-1 QUIC10GCIP demo environment on ZCU106 board

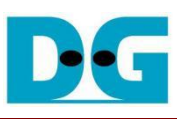

## 2 PC Setup

Before running demo, please check the network setting on PC. The example of setting 10 Gb Ethernet card is described as follows.

## 2.1 IP setting

| Ethernet 8 Properties                                                                                                    | ×      | Internet Protocol Version 4 (TCP/IP)                                                                            | (4) Properties                                                             |     |
|----------------------------------------------------------------------------------------------------|--------|----------------------------------------------------------------------------------------------------|----------------------------------------------------------------------------|-----|
| letworking Sharing                                                                                                    |        | General                                                                                                    |                                                                            |     |
| Connect using: 10-Gb LAN connect                                                                                                    | tion 1 | You can get IP settings assigned au<br>this capability. Otherwise, you need<br>for the appropriate IP settings. | tomatically if your network support<br>I to ask your network administrator | s   |
| Config                                                                                                    | ure    | O Obtain an IP address automati                                                                                 | cally                                                                      |     |
| This connection uses the following items:                                                                                                    |        | Use the following IP address:                                                                                   |                                                                            |     |
| Client for Microsoft Networks                                                                                                    | ^      | IP address:                                                                                                    | 192 . 168 . 7 . 25                                                         |     |
| File and Printer Sharing for Microsoft Networks Packet Driver (NPCAP)                                                                                         |        | Subnet mask:                                                                                                    | 255.255.255.0                                                              |     |
| QoS Packet Scheduler 2                                                                                                    |        | Default gateway:                                                                                                |                                                                            |     |
| Microsoft Network Adapter Multiplexor Protocol                                                                                                    |        | Obtain DNS server address au                                                                                    | tomatically                                                                |     |
| <                                                                                                    | >      | • Use the following DNS server a                                                                                | ddresses:                                                                  |     |
| Install Uninstall Proper                                                                                                    | ties   | Preferred DNS server:                                                                                           |                                                                            |     |
| Description                                                                                                    |        | Alternate DNS server:                                                                                           |                                                                            |     |
| Transmission Control Protocol/Internet Protocol. The def<br>wide area network protocol that provides communication<br>across diverse interconnected networks. | ault   | Vaļidate settings upon exit                                                                                     | Ad <u>v</u> anced                                                          |     |
| ОК                                                                                                    | Cancel |                                                                                                    | OK Can                                                                     | cel |

## Figure 2-1 Setting IP address for PC

- 1) Open Local Area Connection Properties of 10 Gb connection, as shown in the left window of Figure 2-1.
- 2) Select "TCP/IPv4" and then click Properties.
- 3) Set IP address = 192.168.7.25 and Subnet mask = 255.255.255.0, as shown in the right window of Figure 2-1.

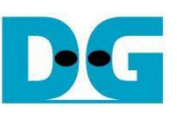

## 2.2 Speed and duplex settings

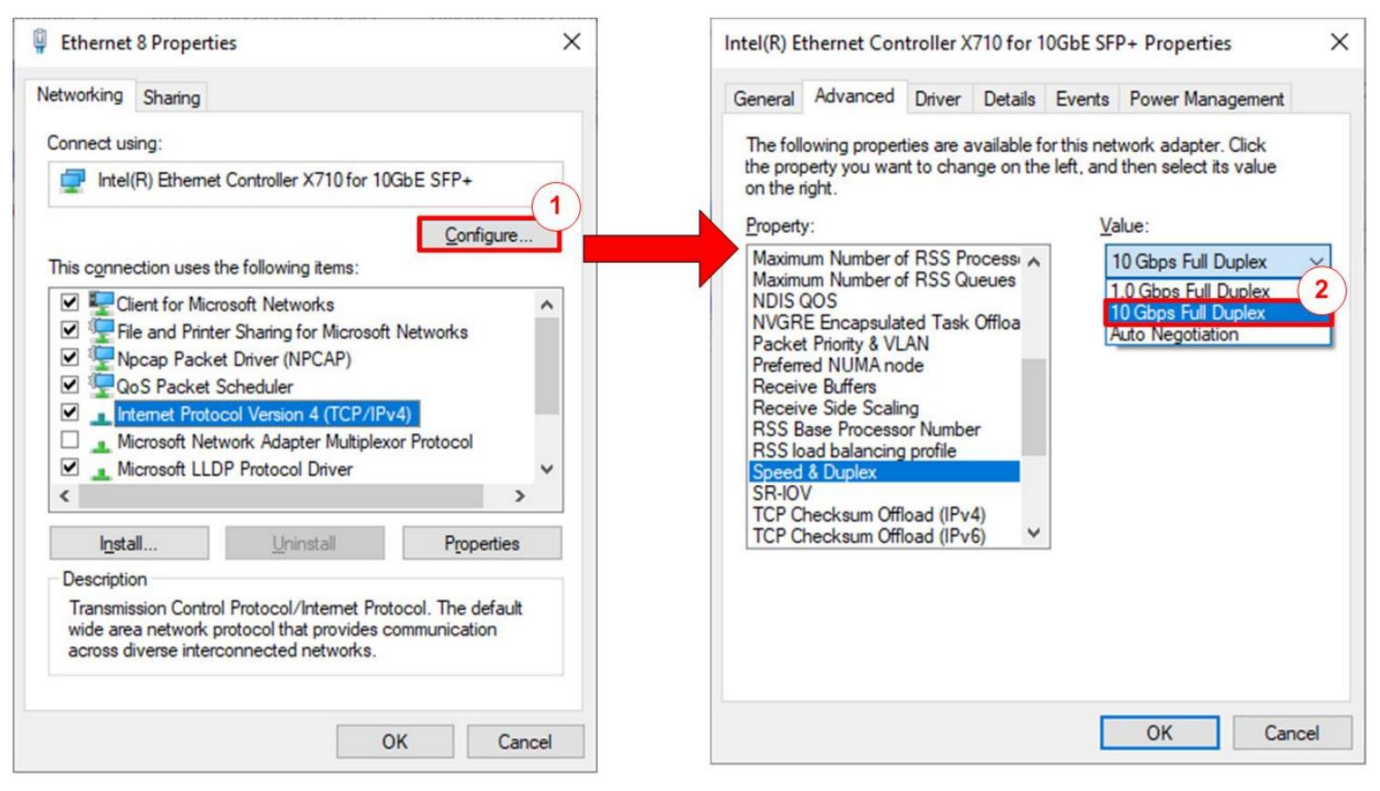

Figure 2-2 Set Link Speed = 10 Gbps

- 1) On Local Area Connection Properties window, click "Configure", as shown in Figure 2-2.
- 2) On Advanced Tab, select "Speed and Duplex". Set the value to "10 Gbps Full Duplex" for running 10 Gigabit transfer test, as shown in Figure 2-2.

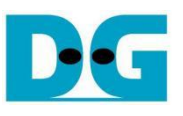

## 2.3 Network properties settings

Some of network parameter settings may affect network performance. The example of network properties setting is as follows.

1) On "Interrupt Moderation" window, select "Disabled" to disable interrupt moderation which would minimize the latency during transferring data, as shown in Figure 2-3.

| Intel(R) E                                                                                                    | thernet Con                                                                                                    | troller X                                                                                   | 710 for               | 10GbE                  | SFI        | P+ Properties                    | ;              | ×    |
|----------------------------------------------------------------------------------------------------|----------------------------------------------------------------------------------------------------|---------------------------------------------------------------------------------------------|-----------------------|------------------------|------------|----------------------------------|----------------|------|
| General                                                                                                    | Advanced                                                                                                    | Driver                                                                                      | Details               | Eve                    | nts        | Power Mana                       | gement         |      |
| The foll<br>the prop<br>on the r                                                                                    | owing propert<br>perty you wan<br>ight.                                                                                                    | ies are a<br>t to chan                                                                      | vailable<br>ige on th | for this<br>ne left, a | net<br>and | work adapter.<br>then select its | Click<br>value |      |
| Propert                                                                                                    | y:                                                                                                    |                                                                                             |                       |                        | Va         | alue:                            |                |      |
| Enable<br>Energy<br>Flow C<br>Interru<br>IPv4 C<br>Jumbo<br>Large<br>Large<br>Link S<br>Locally<br>Locally<br>Maxim | PME<br>r Efficient Ethi-<br>iontrol<br>pt Moderation<br>pt Moderation<br>pt Moderation<br>Packet<br>Send Offload<br>Send Offload<br>tate on Interfa<br>r Administered<br>nk State Even<br>um Number of<br>um Number of | Rate<br>oad<br>V2 (IPv4<br>V2 (IPv6<br>ice Dowr<br>I Address<br>it<br>i RSS Pri<br>i RSS Qu |                       |                        |            | Disabled<br>Disabled<br>Enabled  |                |      |
|                                                                                                    |                                                                                                    |                                                                                             |                       |                        |            | OK                               | Can            | icel |

Figure 2-3 Interrupt Moderation

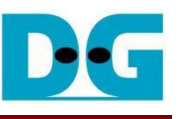

2) On "Interrupt Moderation Rate" window, set the value to "OFF", as shown in Figure 2-4.

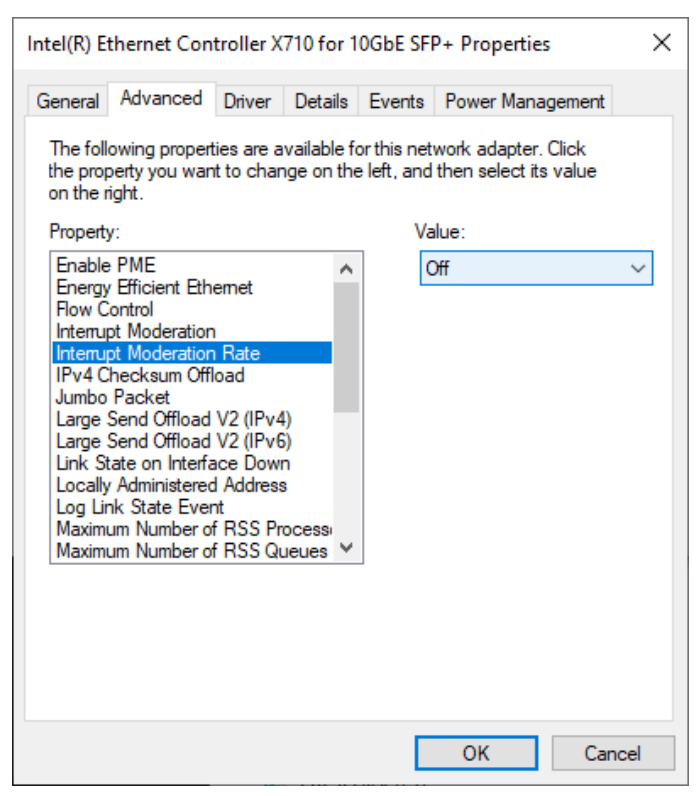

Figure 2-4 Interrupt Moderation Rate

3) On "Jumbo packet" window, set the value to "9014 Bytes", as shown in Figure 2-5.

| Intel(R) E                                                                                                    | thernet Con                                                                                                    | troller X                                                       | 710 for                      | 10GbE               | SFP                                | + Propertie                                                                             | s                | ×    |
|----------------------------------------------------------------------------------------------------|----------------------------------------------------------------------------------------------------|-----------------------------------------------------------------|------------------------------|---------------------|------------------------------------|-----------------------------------------------------------------------------------------|------------------|------|
| General                                                                                                    | Advanced                                                                                                    | Driver                                                          | Details                      | Even                | ts                                 | Power Mana                                                                              | igement          |      |
| The foll<br>the projon the projon the property<br>Property<br>Enable<br>Energy<br>Flow C<br>Interru<br>Interru<br>Interru<br>Interru<br>Interru<br>Interru | owing propert<br>perty you wan<br>ight.<br>y:<br>PME<br>r Efficient Eth<br>iontrol<br>pt Moderation<br>pt Moderation<br>pt Moderation<br>Packet<br>Send Offload | emet<br>Rate<br>oad                                             | vailable t<br>ge on th       | for this is left, a | Valu<br>90<br>90<br>90<br>90<br>91 | vork adapter.<br>hen select its<br>ue:<br>014 Bytes<br>018 Bytes<br>014 Bytes<br>sabled | Click<br>s value | ~    |
| Large<br>Link S<br>Locally<br>Log Lin<br>Maxim<br>Maxim                                                                                                    | Send Offload<br>tate on Inteffa<br>/ Administerec<br>M. State Ever<br>um Number of<br>um Number of                                                              | V2 (IPv6<br>ace Dowr<br>J Address<br>nt<br>f RSS Pr<br>f RSS Qu | )<br>n<br>pocessi<br>ieues ∀ | 1                   |                                    |                                                                                         |                  |      |
|                                                                                                    |                                                                                                    |                                                                 |                              |                     |                                    | ОК                                                                                      | Car              | icel |

Figure 2-5 Jumbo packet

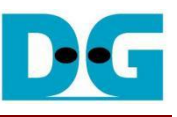

4) On "Receive Buffers" window, set the value to the maximum value, as shown in Figure 2-6.

| Intel(R) E                                                                                         | thernet Con                                                                                                    | troller X                                                                                                    | 710 fo                                      | r 1(                                    | OGbE SI              | FP+           | Properti               | ies                   |         | ×   |
|----------------------------------------------------------------------------------------------------|----------------------------------------------------------------------------------------------------|----------------------------------------------------------------------------------------------------|---------------------------------------------|-----------------------------------------|----------------------|---------------|------------------------|-----------------------|---------|-----|
| General                                                                                            | Advanced                                                                                                    | Driver                                                                                                    | Detail                                      | s                                       | Events               | P             | ower Mar               | nagem                 | ent     |     |
| The foll<br>the prop<br>on the r                                                                   | owing propert<br>perty you wan<br>ight.                                                                                                    | ies are a<br>t to char                                                                                       | vailable<br>ige on f                        | e fo<br>the                             | rthis ne<br>left, an | etwo<br>d the | rk adapte<br>en select | er. Clich<br>its valu | (<br>Je |     |
| Property                                                                                           | r:                                                                                                    |                                                                                                    |                                             |                                         | ۷                    | /alue         |                        |                       |         |     |
| Link St<br>Locally<br>Log Lir<br>Maximu<br>Packet<br>Preferm<br>Receiv<br>RSS Io<br>Speed<br>TCP C | ate on Interfa<br>Administered<br>Ik State Ever<br>Im Number of<br>Im Number of<br>Im Number of<br>Im Number of<br>Im Number of<br>Processo<br>ad balancing<br>& Duplex<br>hecksum Offil<br>hecksum Offil | ace Down<br>I Address<br>t<br>f RSS Pr<br>f RSS Qu<br>AN<br>de<br>profile<br>profile<br>oad (IPv<br>oad (IPv | n<br>s<br>ocessi<br>Jeues<br>er<br>4)<br>6) | < · · · · · · · · · · · · · · · · · · · |                      | 409           | 5                      |                       |         | •   |
|                                                                                                    |                                                                                                    |                                                                                                    |                                             |                                         |                      |               |                        |                       |         |     |
|                                                                                                    |                                                                                                    |                                                                                                    |                                             |                                         | [                    |               | OK                     |                       | Can     | cel |

#### Figure 2-6 Receive Buffers

5) On "Transmit Buffers" window, set the value to the maximum value, as shown in Figure 2-7.

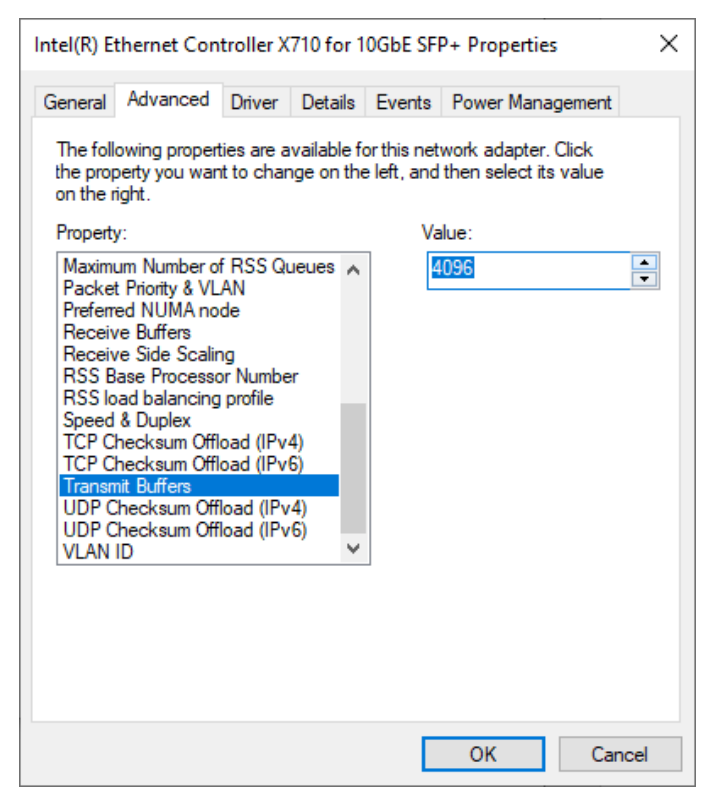

## Figure 2-7 Transmit buffers

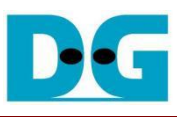

## 3 aioquic server

aioquic is an open-source implementation of QUIC and HTTP/3 in Python, which can be found using this link: <u>github.com/aiortc/aioquic</u>. However, this development requires some changes to run our demonstration. The following points highlight where the modifications are made.

- 1) Replaced 'examples/templates/index.html', which is the index html of aioquic, with Design Gateway's html file.
- 2) Added Design Gateway's key and certificate files, named tls\_key.pem and tls\_cert.pem, respectively, in 'tests/' directory.
- 3) Added an html file, called 'tests/httpEcho.html', to show one functionality of the aioquic.

This reference uses aioquic version 1.0.0, which we are grateful for the development and publication, and all of these modifications are included in our aioquic folk in this repository <u>github.com/design-gateway/aioquic</u>. If you have any questions regarding their core, please kindly direct them to the aioquic development team.

## 3.1 Run aioquic

'examples/http3\_server.py' is used as an example to run a QUIC demo server. To run this server, certain parameters are required, all of which you can find using the help command, as shown in Figure 3-1. This information shows the available options and usage instructions for the aioquic HTTP/3 server, allowing users to configure parameters such as the TLS certificate, private key, host address, port, and other settings relevant to the QUIC server operation.

| D:\Chromium\aioquic>py<br>usage: http3_server.py                                                                                       | examples/http3_server.py -h<br>[-h] -c CERTIFICATE [congestion-control-algorithm CONGESTION_CONTROL_ALGORITHM] [host HOST]<br>[port PORT] [-k PRIVATE_KEY] [-1 SECRETS_LOG] [max-data MAX_DATA]<br>[max-stream-data MAX_STREAM_DATA] [max-datagram-size MAX_DATAGRAM_SIZE] [-q QUIC_LOG]<br>[-retry] [-v]<br>[app]                                                                                                 |
|----------------------------------------------------------------------------------------------------|----------------------------------------------------------------------------------------------------|
| QUIC server                                                                                                    |                                                                                                    |
| positional arguments:<br>app                                                                                                    | the ASGI application as <module>:<attribute></attribute></module>                                                                                                    |
| options:<br>-h,help<br>-c CERTIFICATE,cer<br>congestion-control-<br>host HOST<br>port PORT<br>-k PRIVATE_KEY,pri<br>-1 SECRETS_LOG,sec | show this help message and exit<br>tificate CERTIFICATE<br>load the TLS certificate from the specified file<br>algorithm CONGESTION_CONTROL_ALGORITIM<br>use the specified congestion control algorithm<br>listen on the specified address (defaults to ::)<br>listen on the specified port (defaults to 4433)<br>vate-key PRIVATE_KEY<br>load the TLS private key from the specified file<br>rets-log SECRETS_LOG |
| max-data MAX_DATA<br>max-stream-data MAX<br>max-datagram-size M                                                                        | log secrets to a file, for use with Wireshark<br>connection-wide flow control limit (default: 1048576)<br>STREAM_DATA<br>per-stream flow control limit (default: 1048576)<br>AX_DATAGRAM SIZE<br>maximum datagram size to send, excluding UDP or IP overhead                                                                                                    |
| -q QUIC_LOG,quic-1<br>retry<br>-v,verbose                                                                                              | og quit Log<br>log QUIC events to QLOG files in the specified directory<br>send a retry for new connections<br>increase logging verbosity                                                                                                    |

Figure 3-1 aioquic console with the help command

As depicted in, an aioquic server is operated by running the python file on the terminal with certain options. This example uses the provided key and certificate files, binds to an existed address on the machine, and logs the secrets in a text file.

| D:\Chromium\aioquic>py examples/http3 server.pyhost 192.168.7.25certificate tests/tls cert.pemprivate-key test |
|----------------------------------------------------------------------------------------------------|
| /tls_key.pem -l C:\Users\tan\sslkey\sslkeylog.txt                                                              |
| 2024-05-29 10:31:06,329 INFO quic [37cc129c68c544ac] Duplicate CRYPTO data received for epoch Epoch.INITIAL    |
| 2024-05-29 10:31:06,330 INFO quic [37cc129c68e544ac] Duplicate CRYPTO data received for epoch Epoch.INITIAL    |
| 2024-05-29 10:31:06,330 INFO quic [37cc129c68e544ac] Duplicate CRYPTO data received for epoch Epoch.INITIAL    |
| 2024-05-29 10:31:06,331 INFO quic [37cc129c68e544ac] Duplicate CRYPTO data received for epoch Epoch.INITIAL    |
| 2024-05-29 10:31:06,331 INFO quic [37cc129c68e544ac] Duplicate CRYPTO data received for epoch Epoch.INITIAL    |
| 2024-05-29 10:31:06,344 INFO quic [37cc129c68e544ac] ALPN negotiated protocol h3                               |
| 2024-05-29 10:31:06,350 INFO quic [37cc129c68c544ac] HTTP request GET /                                        |
| 2024-05-29 10:31:06,396 INFO quic [37cc129c68c544ac] HTTP request GET /style.css                               |
| 2024-05-29 10:31:06,523 INFO quic [37cc129c68e544ac] HTTP request GET /favicon.ico                             |

#### Figure 3-2 Example of running the aioquic HTTP/3 server

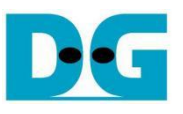

#### 3.2 Run Chrome web browser

A typical web browser can be used to communicate with the aioquic server. The process involves using the GET method to download data from the server and using the POST method to upload data to the server. To access the demo server running on the local machine, launch Chromium or Chrome with the following command:

<path to chrome.exe> --enable-experimental-web-platform-features \

--ignore-certificate-errors-spki-list=<SPKI> \

--origin-to-force-quic-on=<server ip:server port> \

url path

C:\Users\tan>"c:\Program Files\Google\Chrome\Application\chrome.exe" --enable-experimental-web-platform-features --ignor e-certificate-errors-spki-list=2kaKWhS2v9++0KSEDx5JfwzGs6QM3cBv0R90ZTM/GeI= --origin-to-force-quic-on=192.168.7.25:4433 https://192.168.7.25:4433/

Figure 3-3 Example command line to run Chrome with aioquic server

The RSA certificate used in this demonstration is self-signed, meaning it was not issued by a certification authority (CA). When attempting to access the server with a self-signed certificate, the web browser may generate a certificate unknown error and terminate the connection. To bypass certificate errors, users can run the Chrome browser from the command prompt with the '--ignore-certificate-errors-spki-list' flag, specifying the certificate's SPKI (Subject Public Key Info). This allows Chrome/Chromium to accept the self-signed certificate as valid. Users can generate the SPKI with the following command:

openssl x509 -noout -pubkey -in tls\_cert.pem |^ openssl pkey -pubin -outform der |^ openssl dgst -sha256 -binary |^ openssl base64

D:\Chromium\aioquic\tests>openss1 x509 -noout -pubkey -in t1s\_cert.pem | openss1 pkey -pubin -outform der | openss1 dgst -sha256 -binary | openss1 base64 2kaKWhS2v9++0KSEDx5JfwzGs6QM3cBv0R90ZTM/GeI=

Figure 3-4 Example command line to calculate public key hash from certificate

When launching Chrome with the '--ignore-certificate-errors-spki-list' flag, users may encounter a message indicating that Chrome is running with an unsupported command-line flag. The flag '-- ignore-certificate-errors-spki-list' is used to bypass SSL/TLS certificate errors by specifying a list of SPKI hashes. This can be useful for testing purposes but is not recommended for regular use due to potential security and stability risks.

| ~            | 🕙 aioquic       | ×                        | + | - |   | × |
|--------------|-----------------|--------------------------|---|---|---|---|
| $\leftarrow$ | $\rightarrow$ G | <b>192.168.7.25:4433</b> |   | ☆ | 2 | : |

You are using an unsupported command-line flag: --ignore-certificate-errors-spki-list=2kaKWhS2v9++0KSEDx5JfwzGs6QM3cBv0R9OZTM/GeI=. Stability and security will suffer. 🛛 🗙

#### Figure 3-5 Example of encountering the --ignore-certificate-errors-spki-list flag

Remark: Our tested web browser is Google Chrome version 125.0.6422.113.

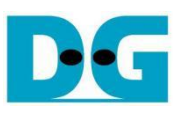

#### 3.3 Download with method GET

The aioquic demo example supports HTTP/3, allowing users to download data from the aioquic server using a web browser via the GET method. To download data, the URL required as an input must follow this format:

https://ip:port/length

represents server's IP address in dot-decimal notation.

Where ip

port represents server's port number.

length represents data length in byte (or leave blank to get the homepage).

For example, if the server's IP address is 192.168.7.25 and the port number is 4433, the URL must be https://192.168.7.25:4433/ to establish a secure connection and display the aioquic homepage in the web browser, as illustrated in Figure 3-7.

2024-05-27 16:00:03,396 INFO quic [95110ffd4223fd08] ALPN negotiated protocol h3 2024-05-27 16:00:03,410 INFO quic [95110ffd4223fd08] HTTP request GET / 2024-05-27 16:00:03,865 INFO quic [95110ffd4223fd08] HTTP request GET /favicon.ico

Figure 3-6 aioquic console when the client downloads the homepage

| •                                                                                                    | <b>③</b> 1    | 92.168.7 | 7.25:443   | 33                                        |                                                     | ×                                                | +                                                                                                    |                                                       |                                                                                                    |                                                                                                    |                                                         |                                                                 |                                                    |  | - |   |  | × |
|----------------------------------------------------------------------------------------------------|---------------|----------|------------|-------------------------------------------|-----------------------------------------------------|--------------------------------------------------|----------------------------------------------------------------------------------------------------|-------------------------------------------------------|----------------------------------------------------------------------------------------------------|----------------------------------------------------------------------------------------------------|---------------------------------------------------------|-----------------------------------------------------------------|----------------------------------------------------|--|---|---|--|---|
| ←                                                                                                    | $\rightarrow$ | C        | <u>•</u> = | 192.16                                    | 8.7.25:4                                            | 433                                              |                                                                                                    |                                                       |                                                                                                    |                                                                                                    |                                                         |                                                                 |                                                    |  | ž | 7 |  | : |
| *((((<br>/(()<br>/((()<br>/((()<br>/((()<br>/((()<br>/((()<br>/((()<br>/((()<br>/((()<br>/((()<br>/((()<br>/((()<br>/((()<br>/((()))))))) |               |          |            | (((((((<br>(((((((((((((((((((((((((((((( | //,<br>(((((((<br>((((((<br>(((((((<br>,((((((((((( | ((*<br>(((()<br>((())<br>(())))))))))))))))))))) | (,<br>(((,<br>((()()<br>((()()<br>((()()<br>(()()()<br>(()()()<br>(()()()<br>(()()()<br>(()()()()<br>(()()()()()()()()()()()()()()()()()()()( | ,<br>((*<br>((@)(((*<br>(*<br>()((((()))))))))))))))) | ))<br>))))<br>*()()<br>*()()<br>*()()<br>*()()<br>*()()<br>*()()<br>*()()<br>*()()<br>*()()<br>*()()<br>*()()))))))) | ((((()<br>(()())<br>(()())<br>(()())<br>(()())<br>(()())<br>(()())<br>(()())<br>(()())<br>(()())<br>(()())<br>(()())<br>(())<br>(( | *<br>)))))))<br>)))))))<br>)))))))<br>)))))))<br>)))))) | *<br>(((()<br>((()<br>(())<br>(())<br>(())<br>(())<br>(())<br>( | (((<br>(((<br>(()<br>(()<br>())))))))))))))))))))) |  |   |   |  |   |

Figure 3-7 Download the index html using web browser

To download data with a specific length, user adds a size in byte unit at the end of the URL. For example, https://192.168.7.25:4433/500 is used as the URL to download 500-byte data, which will be displayed in the web browser, as shown in Figure 3-8.

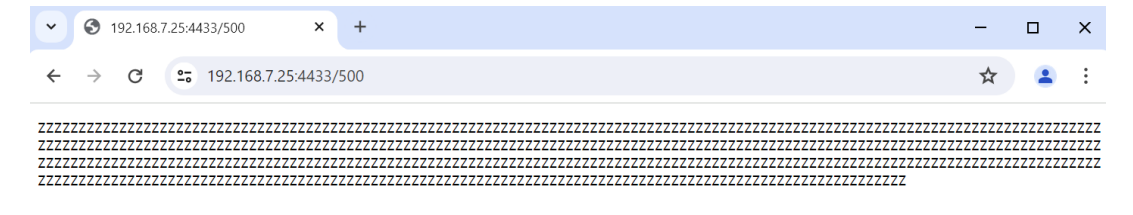

Figure 3-8 Download data pattern shown in the web browser

2024-05-27 16:01:28,719 INFO quic [05b3bbfb94816be4] HTTP request GET /500 2024-05-27 16:01:28,721 INFO quic [05b3bbfb94816be4] ALPN negotiated protocol h3 Figure 3-9 aioquic console when the client downloads data pattern

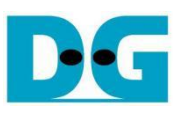

## 3.4 Upload with method POST

aioquic also offers a method to upload data to an aioquic server. By using a web browser, an application named 'httpEcho.html' is provided for uploading data in a secure connection with an aioquic server.

Users can open the webpage of this application by simply dragging and dropping the html file into a browser. At this point, a user interface appears which allows users to set parameters, such as server's IP address and port number, and to input the data message to be uploaded to the server, as shown in Figure 3-10. After setting the inputs, users press the "Send" button in order to send a POST command to the aioquic server with the URL endpoint "/echo".

Although the aioquic doesn't support a direct POST method by showing the data message at their side, it returns the data message back to the sender, the web browser in this case. As a result, the echoed data is displayed in the web browser, as depicted in Figure 3-11.

| • | 🔂 Ech           | Menu     | ×             | +   |                                                                                                    | - |   | × |
|---|-----------------|----------|---------------|-----|----------------------------------------------------------------------------------------------------|---|---|---|
| ÷ | $\rightarrow$ ( | 🖯 🛈 File | D:/httpEcho.h | tml |                                                                                                    | ☆ | 2 | : |
|   |                 |          |               |     |                                                                                                    |   |   |   |
|   |                 |          |               |     |                                                                                                    |   |   |   |
|   |                 |          |               |     | Echo Menu                                                                                                    |   |   |   |
|   |                 |          |               |     | Server IP:                                                                                                    |   |   |   |
|   |                 |          |               |     | 192.168.7.25                                                                                                    |   |   |   |
|   |                 |          |               |     | Port:                                                                                                    |   |   |   |
|   |                 |          |               |     | 4433                                                                                                    |   |   |   |
|   |                 |          |               |     | Message:                                                                                                    |   |   |   |
|   |                 |          |               |     | 0123456789ABCDEFGHIJKLMNOPQRSTUVWXYZ<br>0123456789ABCDEFGHIJKLMNOPQRSTUVWXYZ<br>0123456789ABCDEFGHIJKLMNOPQRSTUVWXYZ<br>0123456789ABCDEFGHIJKLMNOPQRSTUVWXYZ<br>0123456789ABCDEFGHIJKLMNOPQRSTUVWXYZ |   |   |   |
|   |                 |          |               |     | Send                                                                                                    |   |   |   |
|   |                 |          |               |     |                                                                                                    |   |   |   |

## Figure 3-10 Upload a message via a web browser

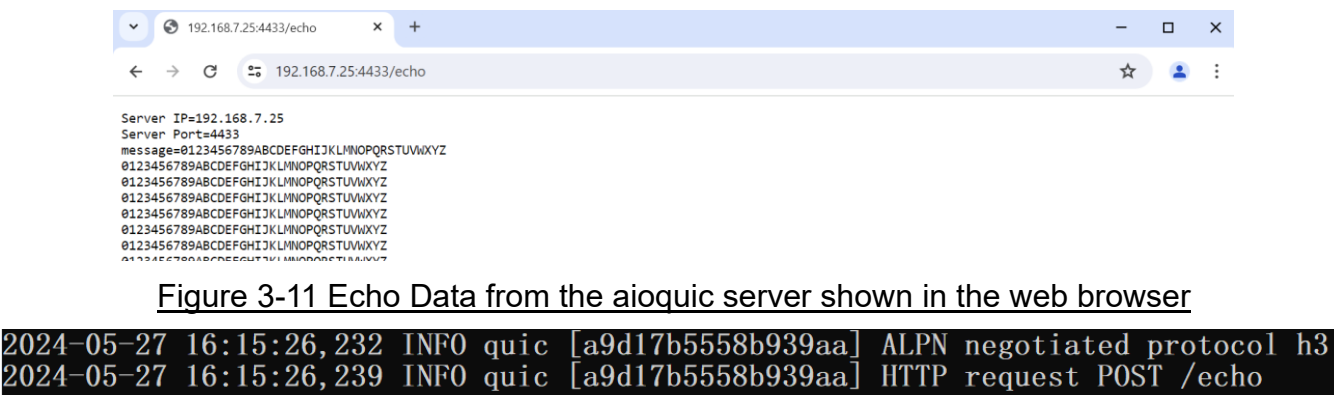

#### Figure 3-12 aioquic console when the client uploads data

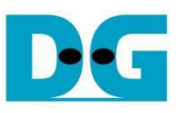

## 4 MsQuic server

Another QUIC software implementation used in our reference is MsQuic, developed by Microsoft. Their work is an open-source software project, written in C and published in the following website: <u>github.com/microsoft/msquic</u>. We use MsQuic version 2.3.5 and would like to thank Microsoft and the MsQuic team for the development of MsQuic. There is no modification of MsQuic required to run with our demonstration, but we included a folk of MsQuic as a reference branch that we use in this repository: <u>github.com/design-gateway/msquic</u>. If you have any questions regarding their core, please kindly direct them to the MsQuic development team.

There are several application examples offered by MsQuic, but for our reference, an application called 'secnetperf' is applied to run with our demo due to the fact that it is optimized for the high-performance data transfer. For this reason, it uses its own application protocol rather than using the HTTP/3 protocol. Please follow MsQuic's guidelines to set up the application.

To run an MsQuic server using the secnetperf application, secnetperf.exe is called with two options – one is the IP address to bind the server to, and the other is the profile setting of this application, configured for maximum performance in this example. After running the binary file, the message displaying "Started!" is shown as a result, and there will be no other messages thereafter. The example of running the MsQuic is illustrated in Figure 4-1.

PS D:\37.QUIC\folks\msquic> ./artifacts/bin/windows/x64\_Debug\_openssl/secnetperf.exe -exec:maxtput -ip:192.168.7.25 Started!

#### Figure 4-1 MsQuic server application console

At this point, a client running the secnetperf application can be connected to the server. To run the client, four options are used in this example: "target" being the IP address of the server to be connected to, "exec" being the same setting as of the server, "up/down" being the length of the upload or download, and "ptput" being the setting to print throughput information. The example of the client console uploading data from the server is shown in Figure 4-2, while the example of downloading data to the server is shown in Figure 4-3.

PS D:\37.QUIC\folks\msquic> ./artifacts/bin/windows/x64\_Debug\_openssl/secnetperf -target:192.168.7.25 -up:1gb -ptput:1 -exec:maxtput Started!

Result: Upload 1000000000 bytes @ 3413934 kbps (2343.337 ms).

Figure 4-2 MsQuic client application console uploading data

PS D:\37.QUIC\folks\msquic> ./artifacts/bin/windows/x64\_Debug\_openssl/secnetperf -target:192.168.7.25 -down:1gb -ptput:1 -exec:maxtput Stantad

Started!

Result: Download 1000000000 bytes @ 3593452 kbps (2226.271 ms).

Figure 4-3 MsQuic client application console downloading data

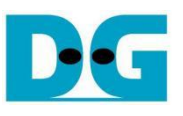

## 5 QUIC10GCdemo setup

- 1) Make sure the power switch is off and connect power supply to FPGA development board.
- 2) Connect two USB cables between the FPGA board and PC via micro-USB ports.
- 3) Power on the system.
- 4) Download the configuration file and firmware to the FPGA board by the following steps,
  - a) open a Vivado TCL shell.
  - b) change the current directory to the download folder where the demo configuration file is located.
  - c) Type "QUIC10GCTest.bat" and press enter, as shown in Figure 5-1.

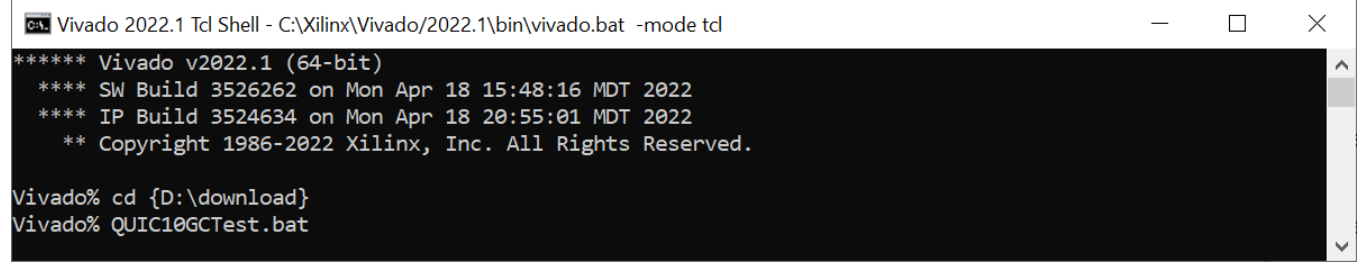

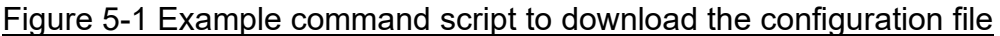

## 6 Serial Console

Users can set the parameters or run the download and upload applications by using the following commands. The QUIC10GCdemo commands and their usages will be displayed, as shown in Figure 6-1. Detailed information about each command is described in topic 7.

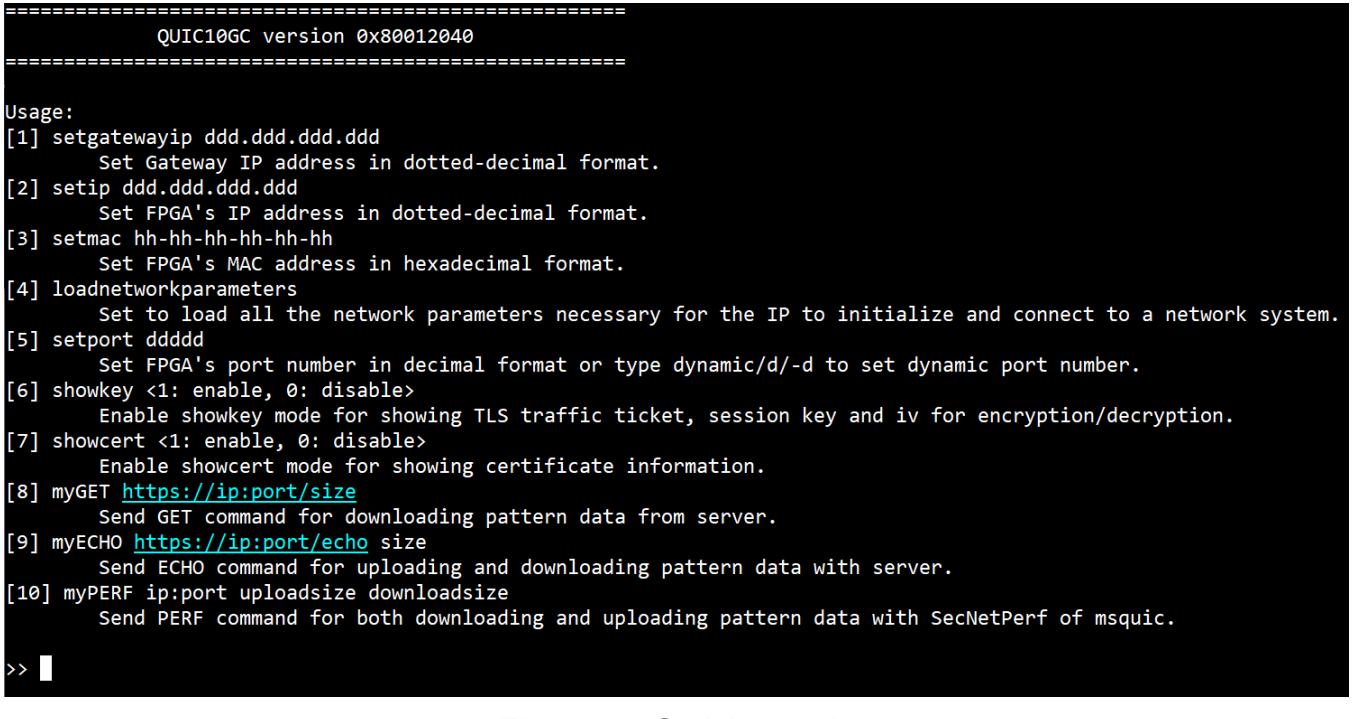

## Figure 6-1 Serial console

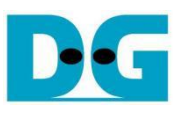

## 7 Command detail

## 7.1 Set Gateway IP Address

command> setgatewayip ddd.ddd.ddd.ddd

This command is used to set the Gateway IP address in dotted-decimal format. The default Gateway IP address is 0.0.0.0, which indicates to the IP that there is no valid Gateway IP address. Users can input the setgatewayip command followed by a valid IP address, as shown in Figure 6-1.

## 7.2 Set FPGA's IP Address

command> setip ddd.ddd.ddd

This command is used to set the FPGA's IP address in dotted-decimal format. The default FPGA's IP address is 192.168.7.42. Users can input the setip command followed by a valid IP address, as shown in Figure 6-1.

#### 7.3 Set FPGA's MAC address

command> setmac hh-hh-hh-hh-hh

This command is used to set the FPGA's MAC address in hexadecimal format. The default FPGA's MAC address is 80-11-22-33-44-55, which is a unicast MAC address.

#### 7.4 Load FPGA's network parameters

command> loadnetworkparameters

This command is used to load all the network parameters necessary for the IP to initialize and connect to a network system. These include the Gateway IP address, FPGA's IP address, and FPGA's MAC address. The QUIC10GC-IP must have all network parameters loaded at least once after a power-on reset or when the IP core system reset is active.

## 7.5 Set FPGA's Port Number

command> setport ddddd

This command is used to set the static port number of FPGA in decimal format. By default, the FPGA's port number is set to be dynamic. Dynamic ports range from 49152 to 65535. Users can enable dynamic port again after specifying a port number by using "setport dynamic" command, as shown in Figure 6-1. It is worth noting that this command is not listed in the necessary network parameters, and therefore, it can be used to change the port number at any time before opening connection.

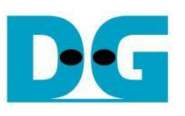

#### 7.6 Enable showkey mode

command> showkey <1: enable, 0: disable>

This command is used to enable the showkey mode. When the showkey mode is enabled, the TLS traffic ticket for encryption/decryption is displayed on the serial console, as shown in Figure 7-1. Users can utilize the TLS traffic ticket in the (Pre)-Master-Secret log file for Wireshark<sup>\*</sup>, enabling them to decrypt transferred data between the client and server.

\*Wireshark, a network packet analyzer tool used for network troubleshooting, analysis, and security purposes.

| >> myPERF 192.168.7.25:4433 0 200000000                                                                                                    |
|----------------------------------------------------------------------------------------------------|
| Start IP initialization process                                                                                                    |
| Traffic Secret<br>CLIENT_HANDSHAKE_TRAFFIC_SECRET 4D314C190E18AF16EF15DF13D711D110400E080D3318321232123117309137D2 C768A8CF63A478580398994381FE6A8C9DBFA82EE6E34C2823A80547925E2F56<br>SERVER_HANDSHAKE_TRAFFIC_SECRET 4D314C190E18AF16EF15DF13D711D110400E080D3318321232123117309137D2 4A90CC5D5333DDF4CF1E8EB41F86FFD734AE3387E193C722B37472A50E5F6A1F<br>CLIENT_TRAFFIC_SECRET_0 4D314C190E18AF16EF15DF13D711D110400E080D3318321232123117309137D2 H587F490E0565C5AE82AF8896C55700721C5087B1A347C7A86713AFB6C4A6D1<br>SERVER_TRAFFIC_SECRET_0 4D314C190E18AF16EF15DF13D711D110400E080D3318321232123117309137D2 4FD2848282D4DAC0405A279E31C7E5AC6733827D18A0E097023623809D147496 |
| IP initialization is complete                                                                                                    |
| Running Done                                                                                                    |
| Pattern data has been verified, and<br>Data content is too large so only the transfer speed is displayed<br>====================================                                                                                                    |
| Total transfer size = 8 Byte(s)<br>Upload Speed 0.000 Mbps<br>Total transfer size = 200000000 Byte(s)<br>Download Speed 7692 Mbps                                                                                                    |

Figure 7-1 Serial console when the showkey mode is enabled

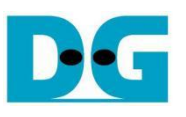

## 7.7 Enable showcert mode

#### command> showcert <1: enable, 0: disable>

This command is used to enable the showcert mode. When the showcert mode is enabled, the server's certificate stored in RAM called CertRam is displayed on the serial console, as shown in Figure 7-2. The certificate information is displayed in hexadecimal format, which corresponds to the result obtained by using openssl command: openssl x509 -in tls\_cert.pem -outform der | hexdump -C, as shown in Figure 7-3.

| Cert     | tifi | icat       | te i       | info      | orma       | atio | on         |          |            |          |           |          |            |           |            |
|----------|------|------------|------------|-----------|------------|------|------------|----------|------------|----------|-----------|----------|------------|-----------|------------|
| ØB       | 00   | 03         | 60         | 00        | 00         | 03   | 5C         | 00       | 03         | 57       | 30        | 82       | 03         | 53        | 30         |
| 82       | 02   | 3B         | A0         | 03        | 02         | 01   | 02         | 02       | 14         | 50       | 10        | DD       | BC         | F4        | <b>A</b> 8 |
| 3C       | 39   | 69         | 76         | 11        | E8         | B2   | A0         | CA       | 2B         | C5       | 67        | 89       | <b>8</b> A | 30        | 0D         |
| 06       | 09   | 2A         | 86         | 48        | 86         | F7   | 0D         | 01       | 01         | 0B       | 05        | 00       | 30         | 38        | 31         |
| 0B       | 30   | 09         | 06         | 03        | 55         | 04   | 06         | 13       | 02         | 54       | 48        | 31       | 10         | 30        | 0E         |
| 06       | 03   | 55         | 04         | 08        | 0C         | 07   | 42         | 61       | 6E         | 67       | 6B        | 6F       | 6B         | 31        | 17         |
| 30       | 15   | 06         | 03         | 55        | 04         | ØA   | 0C         | ØE       | 44         | 65       | 73        | 69       | 67         | 6E        | 20         |
| 47       | 61   | 74         | 65         | 77        | 61         | 79   | 30         | 20       | 17         | ØD       | 32        | 33       | 30         | 32        | 32         |
| 34       | 30   | 39         | 32         | 38        | 31         | 30   | 5A         | 18       | ØF         | 32       | 31        | 32       | 33         | 30        | 31         |
| 33       | 31   | 30         | 39         | 32        | 38         | 31   | 30         | 54       | 30         | 38       | 31        | ØB       | 30         | 09        | 06         |
| 03       | 55   | <u>64</u>  | 96         | 13        | 02         | 54   | 48         | 31       | 10         | 30       | ØF        | 06       | 03         | 55        | <b>0</b> 4 |
| 08       | ac   | 07         | 42         | 61        | 6E         | 67   | 6B         | 6F       | 6B         | 31       | 17        | 30       | 15         | 96        | 03         |
| 55       | 61   | <u>6</u> , | ac         | ØF        | 11         | 65   | 73         | 69       | 67         | 65       | 20        | 17       | 61         | 7/        | 65         |
| 77       | 61   | 79         | 30         | 82        | A4<br>01   | 22   | 30         | 05<br>00 | 96         | 0L<br>00 | 20        | 86       | 18         | 86        | 65<br>F7   |
| 00       | 01   | / 5        | 01         | 02        | 00         | 22   | 20         | 01       | 00         | 00       | 20        | 00       | 40         | 00        | 62         |
| 80       | 01   | 01         | 00         | 60        | 20         | 80   | 02         | DC       | 45         | DE       | 20        | 10       | 40         | 20        | 92         |
| 02<br>17 | 61   |            | 00         | 60        | 20         | 80   | DA         | 67       | 4F         | DF<br>CA | 00        |          | 40         | CP        | 25         |
| 17       |      | DD<br>C1   | 01<br>07   | F 3       | C5         | 02   | 12         |          | 20         | CA<br>PC | 96        | CA<br>OC | 10         | CD<br>E-4 |            |
| ØB       | 48   |            | 0/<br>ED   | FC<br>AF  | F 3        | D7   | 13         | 5E       | 29         | 00       | C9        | 96       | 19         | F4        | 10         |
| BC       | C2   | 8D         | EB         | AF        | F6         | 92   | ØA         | A2       | 69         | 93       | 5C        | CF       | 34         | BD<br>1-2 | IB         |
| 30       | 01   | 24         | 54         | 7F        | 59         | 6B   | 75         | 9F       | +/         | 00       | EE        | 38       | 4A         | 13        | 60         |
| 72       | 96   | 23         | 97         | 21        | 6B         | 01   | 5A         | 22       | 40         | 94       | 63        | 8F       | 2B         | 24        | 4F         |
| 07       | 64   | 36         | D7         | AF        | 55         | 14   | <b>B</b> 8 | 98       | EB         | F7       | DF        | 8F       | 03         | 07        | 2E         |
| EB       | 97   | E8         | 64         | 78        | 73         | 17   | 18         | A4       | 7B         | 79       | 2A        | FB       | 5E         | 4D        | 75         |
| 06       | C4   | 43         | 62         | BA        | C7         | 5F   | A9         | 72       | E5         | 8E       | 74        | C5       | AE         | B5        | FE         |
| 98       | 65   | 49         | D3         | 7F        | C0         | DE   | 39         | 31       | 9D         | 06       | 38        | AC       | FA         | AD        | 68         |
| 64       | D0   | 3A         | B9         | 51        | D6         | 24   | 53         | 7C       | 81         | 67       | FD        | DB       | 19         | A9        | <b>A</b> 8 |
| 95       | 34   | 00         | 7E         | 83        | F1         | 68   | 6C         | 59       | CA         | 49       | 1D        | 99       | D7         | 34        | 4C         |
| 56       | 01   | 2A         | 83         | D1        | 5C         | 12   | CB         | C8       | 83         | 4B       | AA        | 53       | 58         | 11        | E6         |
| 33       | C0   | BD         | A2         | 89        | 1E         | 4E   | 59         | 75       | 91         | 54       | 78        | 9D       | 85         | 3C        | FB         |
| C8       | 72   | 69         | 1F         | D1        | 97         | Ε1   | 95         | AA       | 25         | D2       | CB        | E8       | 90         | A1        | 53         |
| 48       | 34   | 29         | 7D         | B8        | 6F         | B3   | 80         | AA       | СС         | 29       | <b>A8</b> | D5       | 9C         | 82        | 47         |
| DB       | 75   | 8F         | 9F         | 02        | 03         | 01   | 00         | 01       | <b>A</b> 3 | 53       | 30        | 51       | 30         | 1D        | 06         |
| 03       | 55   | 1D         | ØE         | 04        | 16         | 04   | 14         | DA       | 27         | 4C       | 41        | 24       | 45         | 7B        | 02         |
| D8       | 58   | ØB         | 6C         | 13        | EC         | 74   | F9         | 6E       | FF         | DF       | AE        | 30       | 1F         | 06        | 03         |
| 55       | 1D   | 23         | 04         | 18        | 30         | 16   | 80         | 14       | DA         | 27       | 4C        | 41       | 24         | 45        | 7B         |
| 02       | D8   | 58         | ØB         | 6C        | 13         | EC   | 74         | F9       | 6E         | FF       | DF        | AE       | 30         | 0F        | 06         |
| 03       | 55   | 1D         | 13         | 01        | 01         | FF   | 04         | 05       | 30         | 03       | 01        | 01       | FF         | 30        | 0D         |
| 06       | 09   | <b>2</b> A | 86         | 48        | 86         | F7   | 0D         | 01       | 01         | ØB       | 05        | 00       | 03         | 82        | 01         |
| 01       | 00   | 3D         | C9         | 31        | 35         | 35   | 85         | B8       | 84         | ØD       | 61        | A0       | 25         | C0        | 47         |
| A8       | 56   | EC         | <b>A</b> 3 | Α3        | 09         | 13   | 28         | 50       | EE         | 2C       | 32        | 35       | ØF         | 33        | C5         |
| A9       | 32   | 42         | 74         | 4D        | 54         | 28   | 28         | 6A       | <b>C8</b>  | D7       | 4C        | B2       | 80         | CC        | 90         |
| D0       | Α9   | 5B         | 06         | E6        | 60         | 14   | 25         | 91       | 18         | ED       | E1        | EF       | 31         | 42        | 1E         |
| 86       | 72   | F2         | 4D         | 1B        | 9D         | 14   | 0C         | 6F       | 0C         | 96       | DE        | FF       | D8         | 9E        | 85         |
| D6       | 89   | 7E         | 49         | <b>A8</b> | 59         | 6A   | <b>8</b> A | 21       | 28         | F7       | 36        | 15       | 10         | E7        | 11         |
| E3       | 78   | 48         | 4C         | A2        | 30         | BF   | <b>B4</b>  | 93       | FØ         | 38       | 27        | 99       | CE         | D1        | 73         |
| DE       | 42   | FC         | 02         | 25        | 3C         | F2   | 1F         | BD       | AA         | 32       | 02        | 2F       | EB         | 21        | СВ         |
| 78       | C0   | CF         | C2         | EE        | 84         | E9   | BF         | EB       | 35         | AB       | F4        | C8       | 71         | 6C        | 23         |
| E8       | F5   | 61         | E6         | 03        | 8C         | 2D   | 43         | 1C       | 0A         | BF       | E8        | E1       | 99         | E8        | B2         |
| 93       | AØ   | 45         | DA         | 58        | 15         | ED   | 35         | A2       | ØA         | A1       | E2        | 75       | EE         | EA        | C8         |
| 84       | 9F   | B9         | DØ         | 46        | D9         | 7A   | 76         | 44       | FB         | F1       | FA        | 9B       | AB         | A8        | 79         |
| DC       | 40   | 7E         | 15         | 8D        | 57         | Α7   | ØB         | D4       | 30         | EB       | 24        | 29       | AE         | F6        | 70         |
| B2       | F4   | AB         | 61         | 5D        | <b>B</b> 8 | 60   | FØ         | CD       | FB         | 51       | 96        | 74       | 01         | 18        | 12         |
| 10       | 3F   | 76         | C4         | 84        | D2         | 48   | 9F         | 6F       | 65         | FR       | 07        | 29       | 09         | 24        | ca         |
| FD       | 10   | F4         | 98         | 34        | B3         | ΔB   | B/L        | 76       | 4D         | C0       | DF        | 11       | 00         | 4F        | E0         |
| 27       | 62   | 00         | 00         | JA        | 65         | RD   | 04         | 70       | 40         | 00       | UL        | 99       | 00         | ΨL        | 64         |
| 57       | σZ   | 90         | 90         |           |            |      |            |          |            |          |           |          |            |           |            |

Figure 7-2 Serial console when the showcert mode is enabled

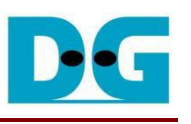

| D:\37.Q             | UIC)     | \fo]           | lks`     | ∖aio           | oqui           | ic∖1        | test       | ts>o       | oper     | ารรไ           | L X5           | 509      | -ir | ו t            | ls_o           | cert      | .pem -outform der   hexdump -0 |
|---------------------|----------|----------------|----------|----------------|----------------|-------------|------------|------------|----------|----------------|----------------|----------|-----|----------------|----------------|-----------|--------------------------------|
| 000000              | 30       | 82             | 03       | 53             | 30             | 82          | 02         | 3b         | a0       | 03             | 02             | 01       | 02  | 02             | 14             | 50        | 0S0;P                          |
| 000010              | 10       | dd             | bc       | f4             | a8             | 3c          | 39         | 69         | 76       | 11             | e8             | b2       | a0  | са             | 2b             | c5        | <9iv+.                         |
| 000020              | 67       | 89             | 8a       | 30             | Ød             | 06          | <b>0</b> 9 | 2a         | 86       | 48             | 86             | f7       | 0d  | 01             | 01             | 0b        | g0*.H                          |
| 000030              | 05       | 00             | 30       | 38             | 31             | 0b          | 30         | <b>0</b> 9 | 06       | 03             | 55             | 04       | 06  | 13             | 02             | 54        | 081.0UT                        |
| 000040              | 48       | 31             | 10       | 30             | 0e             | 06          | 03         | 55         | 04       | <b>0</b> 8     | 0c             | 07       | 42  | 61             | 6e             | 67        | H1.0UBang                      |
| 000050              | 6b       | 6 <del>f</del> | 6b       | 31             | 17             | 30          | 15         | 06         | 03       | 55             | 04             | 0a       | 0c  | 0e             | 44             | 65        | kok1.0UDe                      |
| 000060              | 73       | 69             | 67       | 6e             | 20             | 47          | 61         | 74         | 65       | 77             | 61             | 79       | 30  | 20             | 17             | 0d        | sign Gateway0                  |
| 000070              | 32       | 33             | 30       | 32             | 32             | 34          | 30         | 39         | 32       | 38             | 31             | 30       | 5a  | 18             | 0 <del>1</del> | 32        | 23022409281072                 |
| 000080              | 31       | 32             | 33       | 30             | 31             | 33          | 31         | 30         | 39       | 32             | 38             | 31       | 30  | 5a             | 30             | 38        | 1230131092810208               |
| 000090              | 31       | 0b             | 30       | <b>0</b> 9     | 06             | 03          | 55         | 04         | 06       | 13             | 02             | 54       | 48  | 31             | 10             | 30        | 1.0UTH1.0                      |
| 0000a0              | 0e       | 06             | 03       | 55             | 04             | <u> 8</u> 0 | 0c         | 07         | 42       | 61             | 6e             | 67       | 6b  | 6f             | 6b             | 31        | UBangkok1                      |
| 000060              | 17       | 30             | 15       | 06             | 03             | 55          | 04         | 0a         | 0c       | 0e             | 44             | 65       | 73  | 69             | 67             | 6e        | .0UDesign                      |
| 0000c0              | 20       | 47             | 61       | 74             | 65             | 77          | 61         | 79         | 30       | 82             | 01             | 22       | 30  | 0d             | 06<br>06       | 09        | Gateway0"0                     |
| 000000              | 2a       | 86             | 48       | 86             | +7             | Ød          | 01         | 01         | 01       | 05             | 00             | 03       | 82  | 01             | 0†             | 00        | *.H                            |
| 0000e0              | 30       | 82             | 01       | 0a             | 02             | 82          | 01         | 01         | 00       | c0             | 36             | 8c       | 0a  | dc             | 4†             | bf        | 060.                           |
| 0000 <del>1</del> 0 | 0b       | 1c             | 40       | 3c             | 77             | 17          | ef         | bb         | 81       | <del>f</del> 3 | c5             | 02       | d2  | <del>1</del> 7 | са             | ca        | @ <w< td=""></w<>              |
| 000100              | 96       | ca             | d0       | cd             | 3 <del>f</del> | 0b          | 48         | c1         | 87       | fc             | <del>f</del> 3 | b7       | 13  | 5e             | 29             | b6        | ?.H^).                         |
| 000110              | c9       | 96             | 19       | <del>1</del> 4 | ed             | bc          | c2         | 8d         | eb       | af             | <del>1</del> 6 | 92       | 0a  | a2             | b9             | 93        |                                |
| 000120              | 5c       | cf             | 34       | bd             | 1b             | 3c          | d1         | 24         | 54       | 7†             | 59             | 6b       | 75  | 9f             | <del>†</del> 7 | 00        | \.4<.\$T.Yku                   |
| 000130              | ee       | 38             | 4a       | 13             | 60             | 72          | 96         | 23         | 97       | 21             | 6b             | 01       | 5a  | 22             | 40             | 94        | .8J. r.#.!k.Z"@.               |
| 000140              | 63       | 8†             | 26       | 24             | 4†             | 0/          | 64         | 36         | d/       | at             | 55             | 14       | 68  | 98             | eb             | +/        | c.+\$0.d6U                     |
| 000150              | d†       | 8†             | 03<br>-  | 07             | 2e             | eb          | 97         | e8         | 64       | 78             | 73             | 17       | 18  | a4             | 76             | 79        | dxs{y                          |
| 000160              | 2a       | +b             | 5e       | 4d             | /5             | 06          | c4         | 43         | 62       | ba             | c/             | 5†       | a9  | 72             | e5             | 8e        | *.^MuCbr                       |
| 0001/0              | /4       | с5             | ae       | 65             | te             | 98          | 65         | 49         | d3       | /†             | C0             | de       | 39  | 31             | 9d             | 06        | tel91                          |
| 000180              | 38       | ac             | ta       | ad             | 68             | 64          | a0         | За         | b9<br>7- | 51             | d6             | 24       | 53  | /C             | 81             | 6/        | 8nd.:.Q.\$S .g                 |
| 000190              | ta       | ab             | 19       | ay             | að             | 95          | 34         | 99         | /e       | 83             | +1             | 68       | 6C  | 59             | ca             | 49        | 4.~niY.i                       |
| 000180              | 10       | 99             | a/       | 34             | 4c             | 56          | 01         | 2a         | 83       | aı             | 5C             | 12       | CD  | с8<br>7г       | 83             | 40        | 4LV.*\K                        |
| 000100              | aa       | 53             | 58       | 11             | e6             | 33          | C0         | Ба         | a2       | 89             | 1e             | 4e       | 59  | /5             | 91             | 54        | .SX3NYU.I                      |
| 000140              | /0       | 90<br>28       | 00       | 5C             | TU<br>E 2      | 10          | 72         | 20         | TT       | u<br>Lo        | 97             | eT<br>ba | 95  | aa             | 25             | az<br>20  | X<                             |
| 000100              | 20       | e0<br>45       | 90       | ar             | 22             | 40<br>dh    | 24<br>75   | 29         | 7u       | 00             | 07             | 05       | 00  | aa<br>01       | 22             | 29        |                                |
| 000160              | 30       | u5<br>51       | 30       | 02<br>1 d      | 47             | 00          | / 5        | 01<br>1 d  | 91       | 02             | 16             | 01<br>01 | 14  | 42             | a5<br>27       | 22<br>4 c |                                |
| 000110              | 11       | 24             | 15       | Tu<br>7h       | 00<br>02       | 48          | 52         | ah         | 60       | 12             | 10             | 7/       | -f0 | ua<br>60       | 27<br>44       | 40<br>74  | A¢E∫ V ] + n                   |
| 000200              | -+1      | 30             | 45<br>1£ | 96             | 02             | 55          | 1d         | 23         | 6C<br>6/ | 12             | 30             | 16       | 80  | 1/             | da             | 07        |                                |
| 000210              | ae<br>Ac | /11            | 2/1      | 15             | 7h             | 90<br>00    | 48<br>A8   | 58         | 04<br>Qh | 10             | 12             | 10       | 74  | -fa            | ua<br>60       | 2/<br>44  | .00.#0<br>I∧⊄E∫ ¥ 1 + p        |
| 000220              | 45       | 30             | 30       | af             | 96             | 02<br>03    | 55         | 1d         | 13       | Q1             | <u>61</u>      | ff       | 61  | 05             | 30             | 63        |                                |
| 000230              | 61       | Q1             | ff       | 30             | вd             | 96          | 99         | 2a         | 86       | 48             | 86             | f7       | 64  | A1             | A1             | Øh        | о « н                          |
| 0002-0              | 05       | 99             | 63       | 82             | 61             | A1          | 88         | 3d         | c9       | 31             | 35             | 35       | 85  | h8             | 84             | вd        | = 155                          |
| 000250              | 61       | a0             | 25       | c0             | 47             | a8          | 56         | ec         | a3       | a3             | 69             | 13       | 28  | 50             | ee             | 20        | a.%.G.V(P                      |
| 000270              | 32       | 35             | 0f       | 33             | c5             | a9          | 32         | 42         | 74       | 4d             | 54             | 28       | 28  | 6a             | c8             | d7        | 25.32BtMT((i                   |
| 000280              | 4c       | b2             | 80       | cc             | 90             | dØ          | a9         | 5b         | 06       | e6             | 60             | 14       | 25  | 91             | 18             | ed        | L[`.%                          |
| 000290              | e1       | ef             | 31       | 42             | 1e             | 86          | 72         | f2         | 4d       | 1b             | 9d             | 14       | 0c  | 6f             | 0c             | 96        | 1Br.Mo                         |
| 0002a0              | de       | ff             | d8       | 9e             | 85             | d6          | 89         | 7e         | 49       | a8             | 59             | 6a       | 8a  | 21             | 28             | f7        | ~I.Yj.!(.                      |
| 0002b0              | 36       | 15             | 10       | e7             | 11             | e3          | 78         | 48         | 4c       | a2             | 30             | bf       | b4  | 93             | fØ             | 38        | 6XHL.08                        |
| 0002c0              | 27       | 99             | ce       | d1             | 73             | de          | 42         | fc         | 02       | 25             | 3c             | f2       | 1f  | bd             | aa             | 32        | 's.B%<2                        |
| 0002d0              | 02       | 2f             | eb       | 21             | cb             | 78          | c0         | cf         | c2       | ee             | 84             | e9       | bf  | eb             | 35             | ab        | ./.!.x                         |
| 0002e0              | f4       | c8             | 71       | 6c             | 23             | e8          | f5         | 61         | e6       | 03             | 8c             | 2d       | 43  | 1c             | 0a             | bf        | ql#aC                          |
| 0002 <del>1</del> 0 | e8       | e1             | 99       | e8             | b2             | 93          | a0         | 45         | da       | 58             | 15             | ed       | 35  | a2             | 0a             | a1        | E.X5                           |
| 000300              | e2       | 75             | ee       | ea             | c8             | 8a          | 9f         | b9         | dØ       | 46             | d9             | 7a       | 76  | 44             | fb             | f1        | .uF.zvD                        |
| 000310              | fa       | 9b             | ab       | a8             | 79             | dc          | 40         | 7f         | 15       | 8d             | 57             | a7       | 0b  | d4             | 30             | eb        | y.@W0.                         |
| 000320              | 2a       | 29             | ae       | f6             | 70             | b2          | f4         | a3         | 61       | 5d             | b8             | 6c       | e0  | cd             | fb             | 51        | *)pa].lQ                       |
| 000330              | 96       | 7a             | 01       | 18             | 12             | 1c          | 3f         | 76         | c4       | 84             | d2             | a8       | 9e  | 6f             | 65             | fb        | .z?voe.                        |
| 000340              | 07       | 29             | d9       | 24             | c0             | fd          | 10         | e4         | 98       | 3a             | b3             | ab       | b4  | 76             | 4d             | c0        | .).\$vM.                       |
| 000350              | de       | 44             | 00       | 4e             | e1             | 37          | 62         |            |          |                |                |          |     |                |                |           | .D.N.7b                        |
|                     |          |                |          |                |                |             |            |            |          |                |                |          |     |                |                |           |                                |

## Figure 7-3 Certificate information from the openssl command

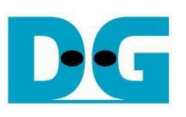

## 7.8 GET method

command> myGET protocol://ip:port/length

This command simulates the GET method of HTTP/3 to download data from the aioquic server. To run with an aioquic server, the protocol of the URL must be 'https', the server's IP address and port number are separated by a colon, and the length of the download data can be specified at the end of the URL. If the length parameter is left blank, the aioquic server will return the homepage, and the received data will be displayed on the serial console, as shown in Figure 7-4.

| >> myGET <a href="https://192.168.7.25:4433/">https://192.168.7.25:4433/</a>                                                                                                    |  |  |  |  |  |  |
|----------------------------------------------------------------------------------------------------|--|--|--|--|--|--|
| Start IP initialization process<br>IP initialization is complete<br>Loading                                                                                                    |  |  |  |  |  |  |
| ======================================                                                                                                    |  |  |  |  |  |  |
| Address 0 1 2 3 4 5 6 7 8 9 a b c d e f<br>00000000 01 2D 00 00 D9 5F 4D 89 19 8F DA D3 11 80 AE 05<br>00000010 C1 56 96 DF 69 7E 94 03 4A 65 86 A5 04 01 34 A0<br>00000020 05 71 97 2E 09 A5 31 68 DF 54 83 0B E0 0F F4 00 |  |  |  |  |  |  |
| <pre><!--ul--><li><!--ul--><li><!--ul--><li></li></li></li></pre>                                                                                                    |  |  |  |  |  |  |
| <html></html>                                                                                                    |  |  |  |  |  |  |
|                                                                                                    |  |  |  |  |  |  |
| $ \begin{array}{llllllllllllllllllllllllllllllllllll$                                                                                                    |  |  |  |  |  |  |
| //////////////////////////////////////                                                                                                    |  |  |  |  |  |  |
|                                                                                                    |  |  |  |  |  |  |
| <br><br>                                                                                                    |  |  |  |  |  |  |

Figure 7-4 Serial console when downloading the homepage

On the other hand, if the length parameter is not blank, the aioquic server will be requested to return the data. Once the data is downloaded, it will be displayed in the serial console, shown in Figure 7-5, with one exception that if the length of the data exceeds 16kB, the message "Data Length is too large, Show only Transfer speed" will be displayed instead, as shown in Figure 7-6. In both cases, the total length of the received data and the download speed will be displayed on the serial console.

Due to the aioquic specification, the maximum data length is capped at 50MB for testing with the aioquic server. If users request to download data exceeding this limit, the software will retrieve only 50MB from the server.

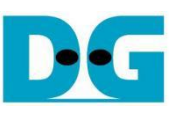

>> myGET <a href="https://192.168.7.25:4433/123">https://192.168.7.25:4433/123</a> Start IP initialization process IP initialization is complete Downloading... \_\_\_\_\_\_ nttp3 encoding header content is at offset 0x00036A7D and has 64 bytes Address 0123456789abcdef 00036A70 79 7A 7B 7C 7D 7E 7F 80 81 82 01 40 40 00 00 D9 00036A80 5F 4D 89 19 8F DA D3 11 80 AE 05 C1 56 96 DF 69 00036A90 7E 94 03 4A 65 B6 A5 04 01 34 A0 1B B8 D3 B7 04 00036AA0 FA 98 B4 6F 54 82 08 99 5F 1D 92 49 7C A5 8A E8 00036AB0 19 AA FB 50 93 8E C4 15 30 5A 99 56 7B 69 6A 6B \_\_\_\_\_ nttp3 data content has the first data offset at 0x00036AC0 Address 0123456789abcdef \_\_\_\_\_ Total transfer size = 123 Byte(s) Download Speed 0.000 Mbps

Figure 7-5 Serial console when downloading small data

| >> my         | /GET                                                             | <u>htt</u> | <u>)</u> ; | //19       | 92.1 | 168. | 7.2  | 25:4 | 1433       | 3/50 | 000  | 000  | 2        |      |      |      |     |     |    |       |  |
|---------------|------------------------------------------------------------------|------------|------------|------------|------|------|------|------|------------|------|------|------|----------|------|------|------|-----|-----|----|-------|--|
| Star<br>IP i  | tart IP initialization process<br>P initialization is complete   |            |            |            |      |      |      |      |            |      |      |      |          |      |      |      |     |     |    |       |  |
| Dowi          | nload                                                            | ling       | •••        |            |      |      |      |      |            |      |      |      |          |      |      |      |     |     |    |       |  |
| ====<br>http: | =====<br>3 enc                                                   | codir      | ng l       | nead       | ler  | cor  | nter | nt : | is a       | at o | off: | set  | =<br>0x( | 0002 | 233/ | 42 8 | and | has | 68 | bytes |  |
| Addre         | ess                                                              | 0          | 1          | 2          | 3    | 4    | 5    | 6    | 7          | 8    | 9    | а    | b        | С    | d    | e    | f   |     |    |       |  |
| 0002          | 33A0                                                             | 40         | 44         | 00         | 00   | D9   | 5F   | 4D   | 89         | 19   | 8F   | DA   | D3       | 11   | 80   | AE   | 05  |     |    |       |  |
| 0002          | 33B0                                                             | C1         | 56         | 96         | DF   | 69   | 7E   | 94   | 03         | 4A   | 65   | B6   | A5       | 04   | 01   | 34   | A0  |     |    |       |  |
| 0002          | 33C0                                                             | 1B         | <b>B</b> 8 | <b>C</b> 8 | 2E   | 32   | F2   | 98   | Β4         | 6F   | 54   | 86   | 6C       | 00   | 00   | 00   | 00  |     |    |       |  |
| 0002          | 33D0                                                             | 7F         | 5F         | 1D         | 92   | 49   | 7C   | Α5   | <b>8</b> A | E8   | 19   | AA   | FB       | 50   | 93   | 8E   | C4  |     |    |       |  |
| 0002          | 33E0                                                             | 15         | 30         | 5A         | 99   | 56   | 7B   | 5A   | 5A         | 5A   | 5A   | 5A   | 5A       | 5A   | 5A   | 5A   | 5A  |     |    |       |  |
|               |                                                                  |            |            |            |      |      |      |      |            |      |      |      | -        |      |      |      |     |     |    |       |  |
| Data          | Leng                                                             | gth i      | is 1       | 00         | lar  | ge,  | , sł | now  | on         | ly 1 | trar | nsfe | er s     | spee | ed   |      |     |     |    |       |  |
| Tota.<br>Down | otal transfer size = 50000000 Byte(s)<br>Download Speed 112 Mbps |            |            |            |      |      |      |      |            |      |      |      |          |      |      |      |     |     |    |       |  |

Figure 7-6 Serial console when downloading large data

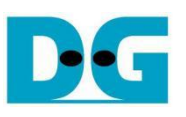

## 7.9 POST method

command> myECHO protocol://ip:port/echo length

This command simulates the POST method of HTTP/3 to upload data to the aioquic server. The URL structure for running the POST method is similar to the GET method with the exception that the transfer length is replaced by a string of "echo". Users can instead specify the length of the uploading data, which is an 8-bit counting pattern, in another option. After the upload is completed, the aioquic server will return what it has received. This allows the users to verify the received data from the aioquic server. By enabling the verification feature, it monitors whether the received data matches the expected pattern or not, and after verifying it, the data content, transfer length, and transfer speeds are displayed, as shown in Figure 7-7 and Figure 7-8.

```
>> myECHO https://192.168.7.25:4433/echo 123
Start IP initialization process
IP initialization is complete
  Uploading... Downloading...
  _____
http3 encoding header content is at offset 0x000029DF and has 44 bytes
                   0 1 2 3 4 5 6 7 8 9 a b c d e
Address
 000029D0 OC 00 01 02 03 04 05 06 07 08 09 0A 0B 01 2C 00
 000029E0 00 D9 5F 4D 89 19 8F DA D3 11 80 AE 05 C1 56 97
 000029F0 DF 3D BF 4A 08 0A 65 B6 A5 04 01 34 A0 1F B8 D3
 00002A00 37 1A 6D 4C 5A 37 FF 54 82 08 99 00 00 00 00 00
  _____
Echoed data has been verified, and
Showing Rx data content with the first data offset at 0x00002A0E
Address
                   0123456789abcd<u>e</u>f

      Address
      0
      1
      2
      3
      4
      5
      6
      7
      8
      9
      a
      D
      C
      d
      e
      T

      00002A00
      37
      1A
      6D
      4C
      5A
      37
      FF
      54
      82
      08
      99
      00
      40
      7B
      00
      01

      00002A10
      02
      03
      04
      05
      06
      07
      08
      09
      0A
      0B
      0C
      0D
      0E
      0F
      10
      11

      00002A20
      12
      13
      14
      15
      16
      17
      18
      19
      1A
      1B
      1C
      1D
      1E
      1F
      20
      21

      00002A30
      22
      23
      24
      25
      26
      27
      28
      29
      2A
      2B
      2C
      2D
      2E
      2F
      30
      31

      00002A40
      32
      33
      34
      35
      36
      37
      38
      39
      3A
      3B
      3C
      3D
      3E
      3F
      40
      41

      00002A50
      42
      43</
 00002A70  62 63 64 65 66 67 68 69 6A 6B 6C 6D 6E 6F 70 71
 00002A80
                72 73 74 75 76 77 78 79 7A 00 00 00 00 00 00 00
  Total transfer size = 123 Byte(s)
Upload Speed 0.984 Mbps
Total transfer size = 123 Byte(s)
Download Speed 0.000 Mbps
```

Figure 7-7 Serial console when uploading small data

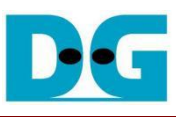

>> myECHO https://192.168.7.25:4433/echo 50000000 Start IP initialization process IP initialization is complete Uploading... Downloading... ----http3 encoding header content is at offset 0x00002A8B and has 48 bytes 

 Address
 0
 1
 2
 3
 4
 5
 6
 7
 8
 9
 a
 b
 c
 d
 e
 f

 00002A80
 72
 73
 74
 75
 76
 77
 78
 79
 7A
 01
 30
 00
 00
 D9
 5F
 4D

 00002A90
 89
 19
 8F
 DA
 D3
 11
 80
 AE
 05
 C1
 56
 97
 DF
 3D
 BF
 4A

 00002AA0
 08
 0A
 65
 B6
 A5
 04
 01
 34
 A0
 1F
 B8
 D3
 D7
 1B
 7D
 4C

 00002AB0
 5A
 37
 FF
 54
 86
 6C
 00
 00
 00
 7F
 00
 00
 00
 00
 00
 00
 00
 00
 00
 00
 00
 00
 00
 00
 00
 00
 00
 00
 00
 00
 00
 00
 00
 00
 00
 00
 00
 00
 \_\_\_\_\_ Echoed data has been verified, and Rx data content is too large so only the transfer speed is displayed -----Total transfer size = 50000000 Byte(s) Upload Speed 206 Mbps Total transfer size = 50000000 Byte(s) Download Speed 180 Mbps

Figure 7-8 Serial console when uploading large data

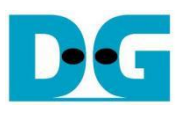

## 7.10 PERF method

command> myPREF ip:port uploadlength downloadlength

This command is designed to run with the "secnetperf" example of an MsQuic server. There are three parameters required to run this command – the first option is the server's IP address and server's port number separated by a colon, the second is the length of the upload data, and the last one is the length of the download data.

Specifically, this application protocol is designed to have the client transferring the upload data firstly, after which the client receives the download data from the server. Similar to the POST method, the verification feature is used to monitor the received data, and the results, such as the download content, the transfer length, and the transfer speeds, are presented, as shown in Figure 7-9. It is also important to note that the performance of this operation depends on the network system and the resources available on the test machine.

| >> myPERF 192.168.7.25:4433 0 123                                                                                           |                                                                          |    |    |    |    |    |    |    |    |    |    |    |    |    |            |    |  |
|----------------------------------------------------------------------------------------------------|--------------------------------------------------------------------------|----|----|----|----|----|----|----|----|----|----|----|----|----|------------|----|--|
| Start IP :<br>IP initia<br>Running.                                                                                         | P initialization process<br>P initialization is complete<br>Running Done |    |    |    |    |    |    |    |    |    |    |    |    |    |            |    |  |
| Pattern data has been verified, and<br>Showing Rx data content with the first data offset of 0x00036954                     |                                                                          |    |    |    |    |    |    |    |    |    |    |    |    |    |            |    |  |
| Address                                                                                                    | 0                                                                        | 1  | 2  | 3  | 4  | 5  | 6  | 7  | 8  | 9  | а  | b  | С  | d  | е          | f  |  |
| 00036950                                                                                                    | FC                                                                       | FD | FE | FF | 00 | 00 | 00 | 00 | 00 | 00 | 00 | 00 | 08 | 09 | 0A         | 0B |  |
| 00036960                                                                                                    | 0C                                                                       | 0D | 0E | 0F | 10 | 11 | 12 | 13 | 14 | 15 | 16 | 17 | 18 | 19 | 1A         | 1B |  |
| 00036970                                                                                                    | 1C                                                                       | 1D | 1E | 1F | 20 | 21 | 22 | 23 | 24 | 25 | 26 | 27 | 28 | 29 | 2A         | 2B |  |
| 00036980                                                                                                    | 2C                                                                       | 2D | 2E | 2F | 30 | 31 | 32 | 33 | 34 | 35 | 36 | 37 | 38 | 39 | 3A         | 3B |  |
| 00036990                                                                                                    | 3C                                                                       | 3D | 3E | 3F | 40 | 41 | 42 | 43 | 44 | 45 | 46 | 47 | 48 | 49 | <b>4</b> A | 4B |  |
| 000369A0                                                                                                    | 4C                                                                       | 4D | 4E | 4F | 50 | 51 | 52 | 53 | 54 | 55 | 56 | 57 | 58 | 59 | 5A         | 5B |  |
| 000369B0                                                                                                    | 5C                                                                       | 5D | 5E | 5F | 60 | 61 | 62 | 63 | 64 | 65 | 66 | 67 | 68 | 69 | 6A         | 6B |  |
| 000369C0                                                                                                    | 6C                                                                       | 6D | 6E | 6F | 70 | 71 | 72 | 73 | 74 | 75 | 76 | 77 | 78 | 79 | 7A         | 7B |  |
| 1                                                                                                    |                                                                          |    |    |    |    |    |    |    |    |    |    |    |    |    |            |    |  |
|                                                                                                    |                                                                          |    |    |    |    |    |    |    |    |    |    |    |    |    |            |    |  |
| otal transfer size = 8 Byte(s)<br>Upload Speed 0.000 Mbps<br>Total transfer size = 123 Byte(s)<br>Download Speed 0.000 Mbps |                                                                          |    |    |    |    |    |    |    |    |    |    |    |    |    |            |    |  |

Figure 7-9 Serial console when downloading small data

QUIC10GC IP Core

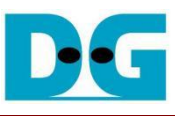

Figure 7-9 is not a good example to represent the transfer performance because the operation time is too small for accurate calculation. Figure 7-10, however, can be used to show the transfer speeds for both upload and download because the transfer size settings are large enough.

Figure 7-10 Serial console when downloading large data

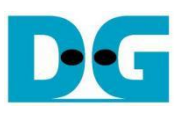

## 8 Revision History

| Revision | Date     | Description             |
|----------|----------|-------------------------|
| 1.00     | 2-Jul-24 | Initial version release |